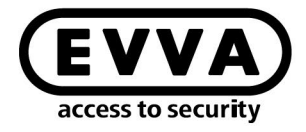

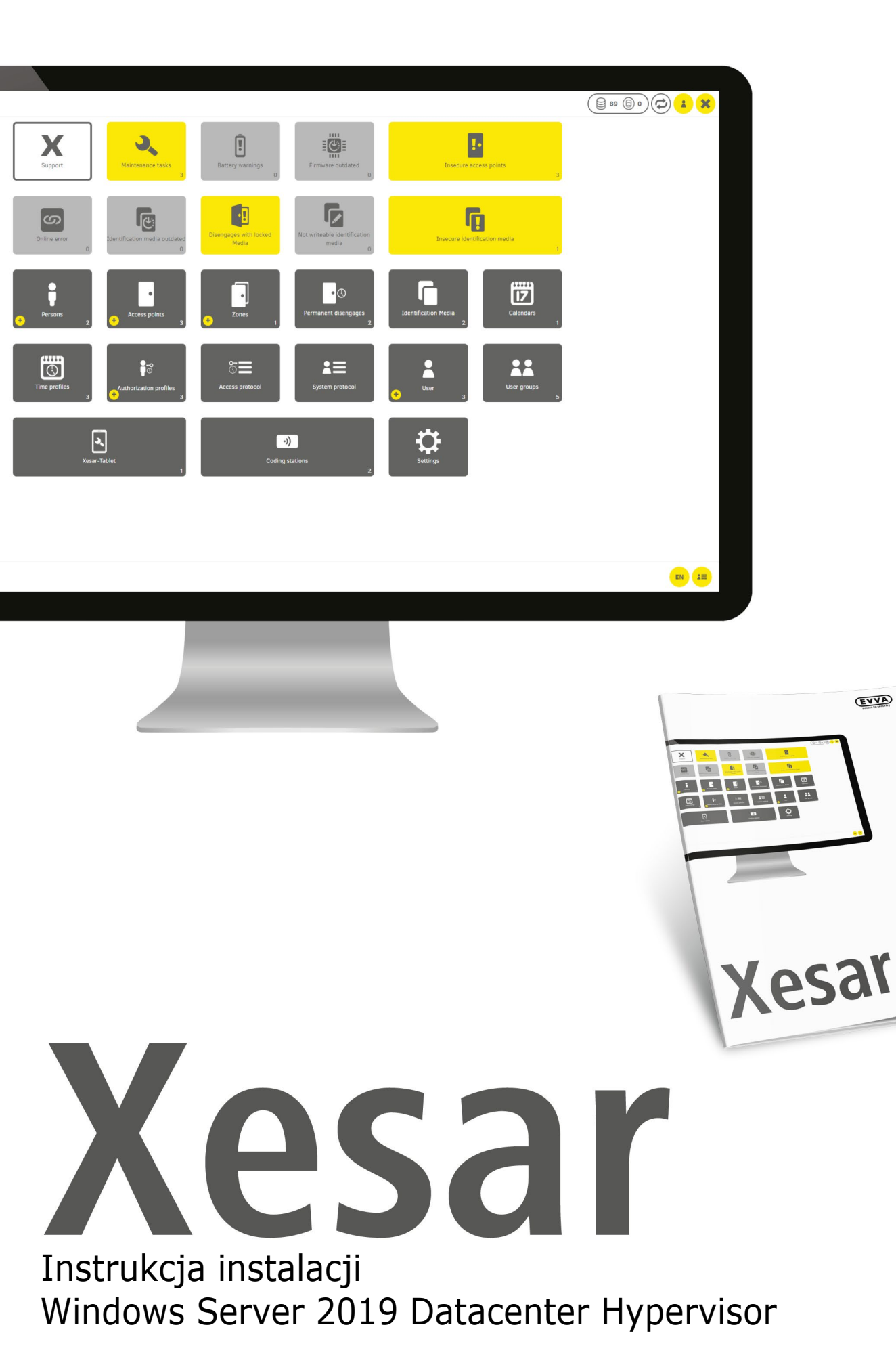

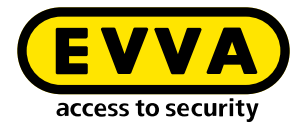

### Stopka redakcyjna

Kod produktu: I.X.3-2-HYPV.AN.INST.SPL.LN

Wersja: Xesar 3.2 | 3.2.x Wydanie: 06/2024 PL Oryginał instrukcji został napisany w języku niemieckim

**Wydawca** EVVA Sicherheitstechnologie GmbH

Za treść odpowiedzialna jest firma EVVA Sicherheitstechnologie GmbH

W momencie publikacji nowego podręcznika niniejsze wydanie przestaje obowiązywać.

Aktualne wydanie jest dostępne w sekcji materiałów do pobrania firmy EVVA:

https://www.evva.com/pl-pl/uslugi/dopobrania/

Wszystkie prawa zastrzeżone. Bez pisemnej zgody wydawcy ten podręcznik, także we fragmentach, nie może być odtwarzany w jakiejkolwiek formie lub powielany lub przetwarzany przy zastosowaniu technik elektronicznych, mechanicznych lub chemicznych.

Niniejszy podręcznik jest zgodny z aktualnym stanem technik w momencie jego sporządzenia. Treść instrukcji została sprawdzona pod kątem zgodności z opisanym sprzętem i oprogramowaniem. Niemniej jednak nie można wykluczyć rozbieżności. Nie ponosimy żadnej odpowiedzialności za błędy techniczne lub drukarskie oraz ich potencjalne konsekwencje. Informacje zawarte w tym podręczniku są regularnie sprawdzane, a treść poddawana jest korekcie.

Wszystkie znaki towarowe i prawa ochronne są uznawane, zmiany w rozumieniu postępu technicznego mogą być wprowadzane bez zapowiedzi.

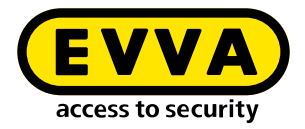

# Spis treści

| 1   | WPROWADZENIE                                                        |
|-----|---------------------------------------------------------------------|
| 1.1 | Ogólne wskazówki prawne 3                                           |
| 1.2 | Stopka redakcyjna 4                                                 |
| 1.3 | Wsparcie firmy EVVA 5                                               |
| 1.4 | Objaśnienie symboli                                                 |
| 2   | INSTRUKCJA INSTALACJI WINDOWS SERVER 2019<br>DATACENTER HYPERVISOR7 |
| 2.1 | Wymagania 8                                                         |
| 2.2 | Konfigurowanie systemu Ubuntu 9                                     |
| 2.3 | Instalacja aktualizacji Ubuntu10                                    |
| 2.4 | Konfiguracja komputera administratora Windows 10 Pro11              |
| 2.5 | Instalacja Xesar 3.113                                              |

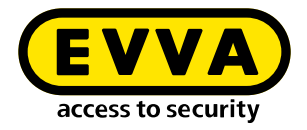

### 1 Wprowadzenie

Ten dokument jest fragmentem instrukcji systemu Xesar 3.2.

Produkty / systemy opisane w podręczniku systemu Xesar mogą być obsługiwane tylko przez osoby, które są wykwalifikowane do danego typu zadań. Wykwalifikowany personel na podstawie posiadanych wiadomości i umiejętności jest w stanie rozpoznać niebezpieczeństwa powstające w wyniku obsługi tych produktów/systemów, a także unikać możliwych zagrożeń.

### 1.1 Ogólne wskazówki prawne

EVVA zawiera umowę o korzystanie z systemu Xesar na bazie swoich Ogólnych Warunków Handlowych (EVVA-AGB) oraz Ogólnych Warunków Licencyjnych (EVVA-ALB) w odniesieniu do oprogramowania dla produktu.

Dokumenty EVVA-AGB i EVVA-ALB można pobrać pod adresem:

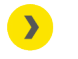

https://www.evva.com/pl-pl/dane-teleadresowe/

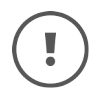

Należy pamiętać, że korzystanie z Xesar może pociągać za sobą prawne, w szczególności związane z ochroną danych, obowiązki w zakresie zatwierdzania, powiadamiania i rejestracji (np. w przypadku tworzenia systemu sieci informacyjnej), jak również, w przypadku stosowania w przedsiębiorstwach - wywoływać prawa pracowników do współdecydowania. Za zgodne z prawem zastosowanie produktu odpowiada użytkownik.

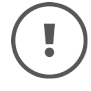

Powyższe informacje muszą być przestrzegane zgodnie z odpowiedzialnością cywilną producenta za jego produkty zdefiniowaną w austriackiej ustawie o odpowiedzialności cywilnej za produkty wadliwe i muszą być przekazane użytkownikom. Niestosowanie się do niniejszej instrukcji zwalnia firmę EVVA z odpowiedzialności cywilnej.

Niezgodne z przeznaczeniem użytkowanie oraz naprawy lub modyfikacje nie zatwierdzone przez EVVA oraz niefachowo wykonany serwis mogą powodować zakłócenia funkcjonowania i dlatego należy się od nich powstrzymać. Zmiany, które nie zostały jednoznacznie dopuszczone przez firmę EVVA, powodują utratę wszelkich uprawnień wynikających z odpowiedzialności cywilnej, gwarancyjnej i uzgodnionych osobno roszczeń gwarancyjnych.

!

Komponenty systemu należy trzymać z dala od małych dzieci i zwierząt domowych. Istnieje niebezpieczeństwo uduszenia przez niewielkie części, które mogą zostać połknięte.

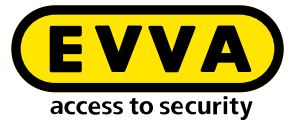

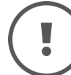

**Architektom i instytucjom doradczym** EVVA udostępnia wszystkie niezbędne informacje o produktach, aby umożliwić im spełnienie obowiązków informowania i instruowania zgodnie z austriacką ustawą o odpowiedzialności cywilnej za produkty wadliwe.

Wykwalifikowani sprzedawcy i wykonawcy muszą przestrzegać wszystkich wskazówek zawartych w dokumentacjach EVVA oraz w razie potrzeby przekazywać je klientom.

Dodatkowe informacje na ten temat można znaleźć w katalogu produktów EVVA:

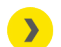

https://www.evva.com/pl-pl/xesar

### **1.2 Wsparcie firmy EVVA**

System AirKey to dopracowany i sprawdzony system zamknięć. Jeśli potrzebujesz dodatkowego wsparcia, zwróć się bezpośrednio do swojego partnera EVVA.

Listę certyfikowanych partnerów EVVA można znaleźć tutaj:

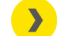

https://www.evva.com/pl-pl/wyszukaj-sprzedawce/

Należy aktywować opcję filtrowania "Partnerzy programu Elektronka", aby wyszukać partnerów EVVA, którzy dystrybuują elektroniczne systemy zamknięć EVVA i dysponują fachową wiedzą.

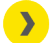

http://support.evva.at/xesar/pl/

Ogólne informacje o systemie Xesar można znaleźć tutaj:

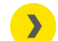

<u>https://www.evva.com/pl-pl/xesar</u>

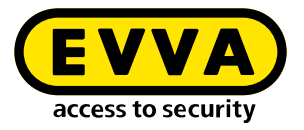

### 1.3 Objaśnienie symboli

W podręczniku systemowym stosuje się wymienione znaki dla lepszego obrazowania:

| Symbol          | Znaczenie                                                                                           |
|-----------------|----------------------------------------------------------------------------------------------------|
|                 | Uwaga: ryzyko szkody materialnej, jeśli nie będą przestrzegane od-<br>powiednie środki ostrożności. |
| (!)             | Wskazówki i dodatkowe informacje                                                                    |
|                 | Porady i rekomendacje                                                                               |
| ×               | Unikanie błędów i komunikaty o błędach                                                              |
| Option          | Орсје                                                                                               |
| >               | Linki                                                                                               |
| <u>&gt;&gt;</u> | Krok w instrukcjach roboczych                                                                       |

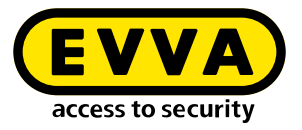

2

## Instrukcja instalacji Windows Server 2019 Datacenter Hypervisor

Poniżej znajdują się informacje na temat przygotowania instalacji Xesar 3.2 na serwerze Windows z systemem operacyjnym Windows Server 2019 Standard lub Datacenter jako Hypervisor.

!

Przygotowanie niezbędnego środowiska informatycznego i serwerowego nie jest elementem niniejszej instrukcji instalacji. Klient musi zadbać o to we własnym zakresie i firma EVVA nie odpowiada za te czynności przygotowawcze.

Należy skontrolować wymagania systemowe dla Xesar 3.2. Przed instalacją należy potwierdzić, czy wymagania systemowe dla systemu Xesar 3.2 zostały spełnione zgodnie z listą kontrolną projektu i podręcznikiem systemu.

Należy przestrzegać aktualnych list kontrolnych projektów EVVA:

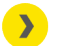

https://www.evva.com/pl-pl/xesar/

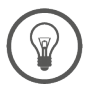

Zdecydowanie zalecamy, aby instalacja oprogramowania Xesar 3.2 była przeprowadzana wyłącznie w ścisłej współpracy z właściwym administratorem IT klienta.

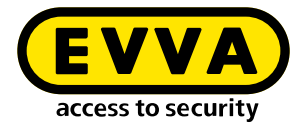

#### 2.1 Wymagania

Serwer fizyczny jest konfigurowany za pomocą systemu Microsoft Windows Server 2019 i skonfigurowany jako Hypervisor. Na tym serwerze tym zostanie zainstalowana VM z aktualnym serwerem Ubuntu LTS, na którym następnie zostanie uruchomiony Docker z systemem Xesar 3.2.

Aby pomyślnie zainstalować oprogramowanie Xesar 3.2 na serwerze z systemem operacyjnym Windows Server 2019, należy spełnić następujące wymagania:

- Serwer fizyczny z zainstalowanym systemem operacyjnym Windows Server 2019/ Datacenter w wersji 1607 lub wyższej
- System skonfigurowany jako Hypervisor dla VM dla serwera Ubuntu LTS dla Dockera
- Użytkownik (klient) dysponuje wiedzą na temat systemu Windows Server i zarządzania siecią
- Użytkownik (klient) posiada lokalne uprawnienia administracyjne
- Istnieje usługa DHCP (Dynamic Host Configuration Protocol)
- Strefa czasowa serwera jest skonfigurowana jako UTC (uniwersalny czas koordynowany)
- Obsługa Hyper-V oraz wirtualny przełącznik z możliwością połączenia i dostępu do Internetu są dostępne
- Dostęp do Internetu (Docker Trusted Registry z usługą Notary i licencyjną, port 443, 4443, 8072)
- Może być konieczne zainstalowanie sterownika dla stacji kodującej (HID Omnikey 5422 jest zazwyczaj wykrywany automatycznie)

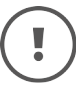

Ze względu na dostępność zasobów w połączeniu z systemem Windows Server zalecamy 16 GB (min. 8 GB) dla fizycznego serwera. Dla potrzeb VM wymagane jest ok. 4 GB wolnego miejsca na dysku. Zasadniczo, im większy system zamknięć i więcej osób, czytników naściennych online lub intensywniejsze użytkowanie, tym więcej pamięci powinno być dostępnej.

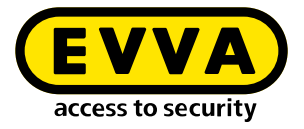

#### 2.2 Konfigurowanie systemu Ubuntu

- » Wprowadź polecenie **sudo visudo** w celu weryfikacji hasła dla sudo
- Dodaj otworzony teraz plik na końcu wiersza: user ALL=(ALL) NOPASSWD: ALL
- » Podkreślony obszar należy zastąpić nazwą użytkownika podaną podczas instalacji

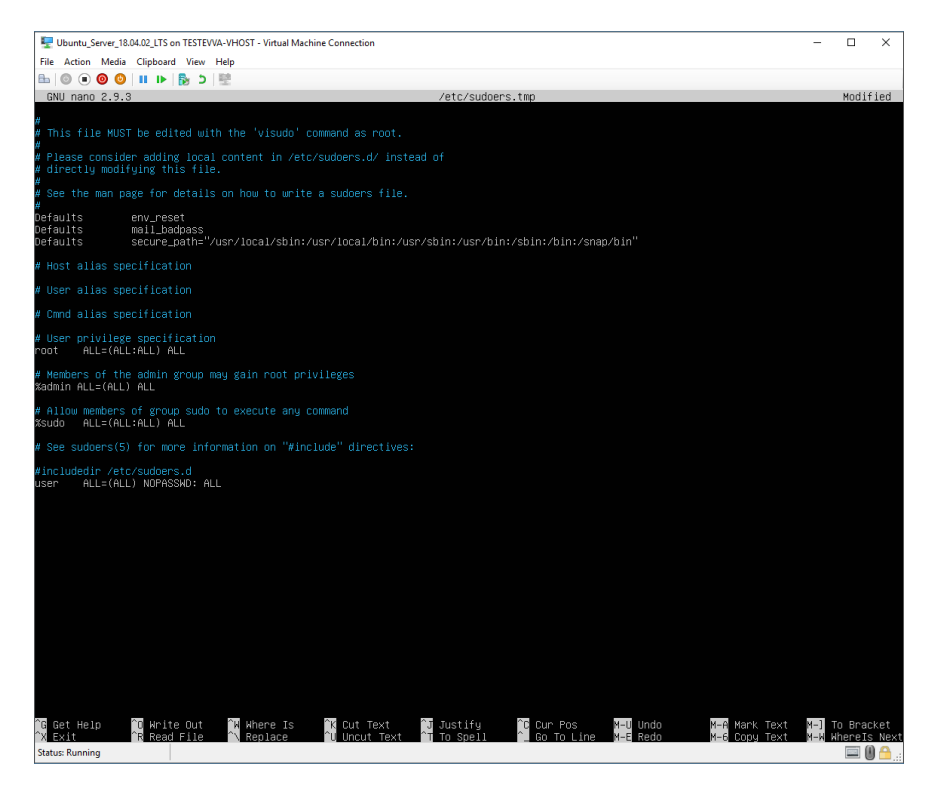

- Zapisz plik (Ctrl+O, a następnie ENTER)
- Zamknij plik (Ctrl+X)

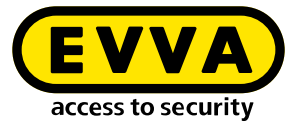

Utwórz parę kluczy SSH za pomocą polecenia ssh-keygen Nazwę i hasło można pozostawić puste – potwierdź, naciskając ENTER

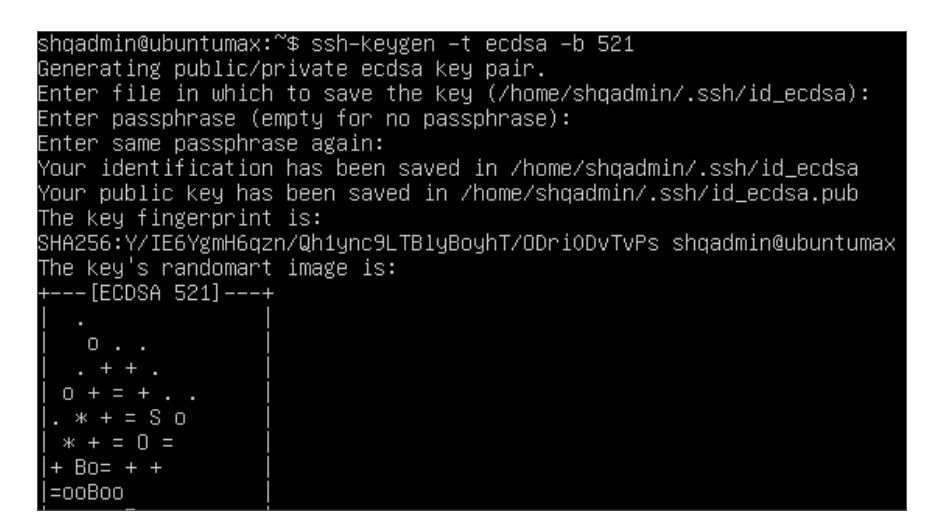

- >> Dodaj klucz publiczny SSH do autoryzowanych kluczy:
  - > cd /home/user/.ssh/
  - > cat id\_ecdsa.pub > authorized\_keys cat id\_ed25519.pub > authorized\_keys
- » Podkreślony obszar należy zastąpić nazwą użytkownika podaną podczas instalacji

shqadmin@ubuntumax:~\$ cd /home/shqadmin/.ssh shqadmin@ubuntumax:~/.ssh\$ cat id\_ecdsa.pub > authorized\_keys

#### 2.3 Instalacja aktualizacji Ubuntu

Poniższe polecenia służą do pobierania, instalowania, a następnie ponownego uruchamiania bieżących aktualizacji:

- sudo apt-get update
- » sudo apt-get upgrade
- sudo apt-get dist-upgrade
- » sudo apt-get autoremove
- sudo reboot now

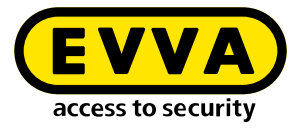

#### 2.4 Konfiguracja komputera administratora Windows 10 Pro

>> Pobierz i zainstaluj WINSCP (Windows Secure Copy), aby przesłać klucze SSH

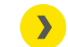

https://winscp.net/eng/download.php

> Uruchom WINSCP

Do tego celu potrzebna będzie nazwa komputera, port, nazwa użytkownika i hasło wcześniej utworzonego serwera z systemem Ubuntu.

| Session         |        |           |                       |
|-----------------|--------|-----------|-----------------------|
| Eile protocol:  |        |           |                       |
| SFTP            | $\sim$ |           |                       |
| Host name:      |        |           | Po <u>r</u> t number: |
| 192.168.1.10    |        |           | 22 🚔                  |
| User name:      |        | Password: |                       |
| user            |        |           |                       |
| <u>S</u> ave  ▼ |        |           | A <u>d</u> vanced  ▼  |

- >> Wyświetl pliki i foldery ukryte w programie WINSCP (Ctrl+Atl+H)
- Przejdź do folderu na lokalnym komputerze z systemem Windows (po lewej stronie 1).
- >> Po prawej stronie 2 przejdź do folderu ".ssh" na serwerze z systemem Ubuntu
- > Wybierz pliki "id\_rsa" i "id\_rsa.pub" 3
- >> Kliknij **Pobierz** (4), aby pobrać wybrane pliki na komputer z systemem Windows.

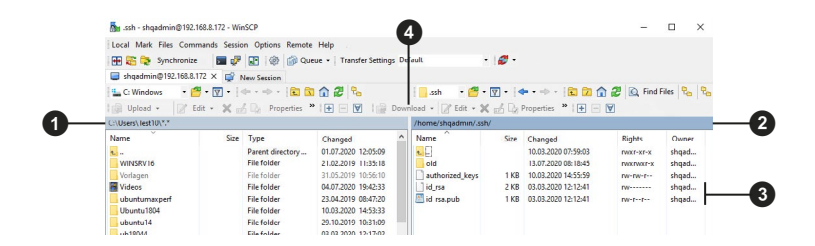

- » Następnie pobierz i zainstaluj najnowszą wersję Docker CE
  - https://docs.docker.com/docker-for-windows/release-notes/

>> Ponownie uruchom komputer z systemem Windows

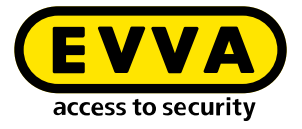

>> Sprawdź instalację.

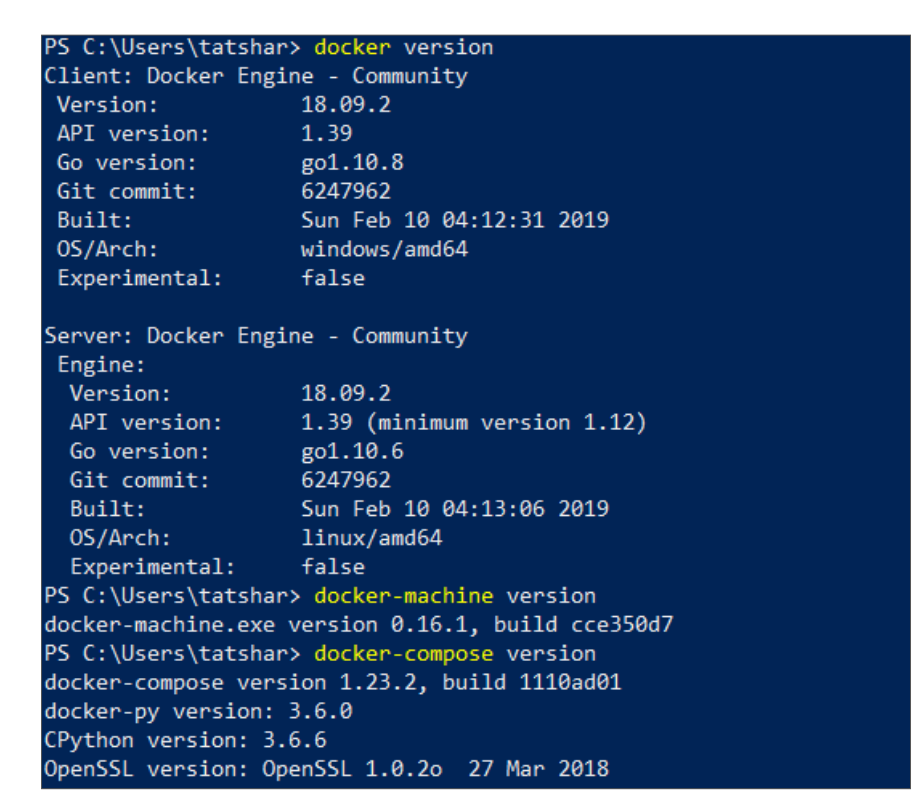

Za pomocą poniższych poleceń w programie Powershell lub konsoli Windows zostanie utworzone narzędzie Docker Machine:

- > cd "C:\Data\Projekte\EVVA\Teststellung\RSA keys" docker-machine create --driver generic --generic-ip-address 192.168.1.10 --generic-sshkey id\_rsa --generic-ssh-user user xesar3ubuntu180402
  - Zastąp ścieżkę C:\Data\Projekte\EVVA\Teststellung\RSA keys ścieżką, do której wcześniej skopiowano pliki za pomocą WINSCP
  - 192.168.1.10 to adres IP serwera Ubuntu, który został przydzielony statycznie podczas instalacji
  - User to nazwa użytkownika serwera Ubuntu, która została utworzona podczas instalacji
  - **xesar3ubuntu180402** to nazwa, którą otrzyma Docker Machine

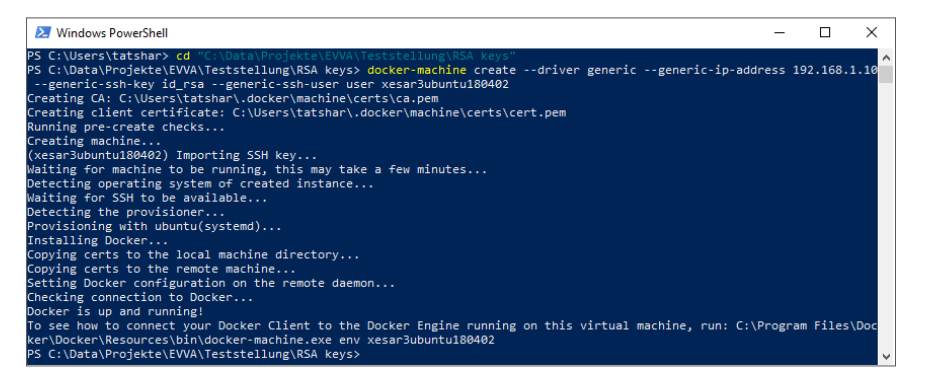

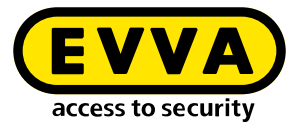

Za pomocą polecenia docker-machine ls sprawdź, czy narzędzie Docker Machine działa

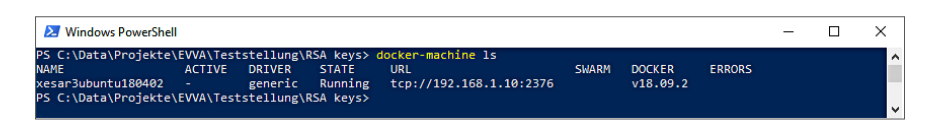

- » Podłącz stację kodującą przez USB do komputera PC z kontem administratora
- >> Włóż kartę administratora **AdminCard** do szczeliny na kartę w stacji kodującej.

### 2.5 Instalacja Xesar 3.2

>> Pobierz najnowsze oprogramowanie Xesar 3.2

https://www.evva.com/pl-pl/produkty/elektronicznesystemyzam knieckontroladostepu/xesar/download-xesar-software/

- >> Uruchom Menedżera Instalacji
- Wybierz zakładkę AdminCard
- Załaduj czytnik kart 5
- Załaduj kartę administratora AdminCard 6
- Potwierdź wprowadzone dane O
- » Wybierz zakładkę Konfiguracja
- » Wybierz wersję oprogramowania Xesar 3
- » Wybierz wcześniej utworzone narzędzie Docker Machine
- Potwierdź wprowadzone dane ID

| × installation-ma | nager 1.1.6                      |                                      |       |   |                | - |                      |
|-------------------|----------------------------------|--------------------------------------|-------|---|----------------|---|----------------------|
| Installations     | Settings                         | AdminCard                            | About |   |                |   |                      |
| Readers           |                                  |                                      |       |   |                |   |                      |
| HID Global O      | MNIKEY 5422                      | Smartcard Read                       | ler 0 | - | <mark>~</mark> |   | 6                    |
|                   |                                  |                                      |       |   |                |   |                      |
| AdminCard         | Number                           |                                      |       |   |                |   | -                    |
| 00036152B5        | 4E07E7                           |                                      |       |   | <b>E</b>       |   | 6                    |
| + The ca          | iis is a new Ai<br>n be used for | dminCard that<br>r a new installatio | in.   |   |                |   |                      |
| Proxy serv        | er                               |                                      |       |   |                | • | <mark>⇒</mark><br>∕7 |

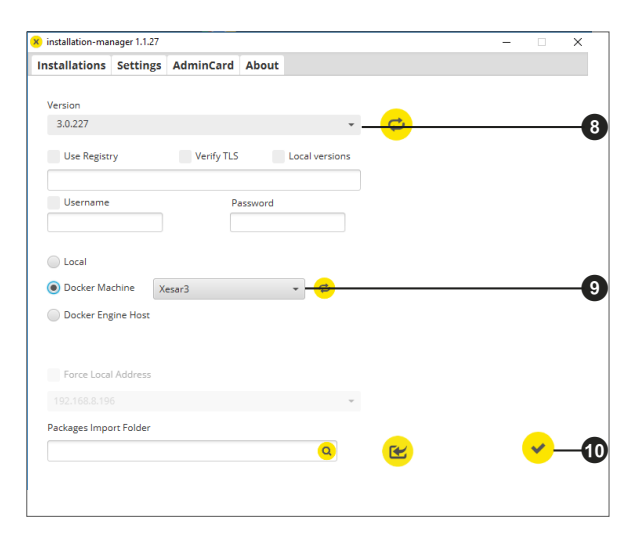

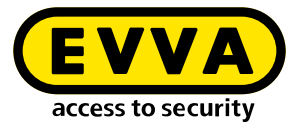

#### » Wybierz zakładkę Instalacje

» Za pomocą przycisku "+" dodaj nowy system zamknięć

| Name      | AdminCard        | Version | On | Update  | 6 |
|-----------|------------------|---------|----|---------|---|
| stSrv2016 | 0003B2B840065C93 | 3.0.109 | ×  | 3.0.208 |   |
| vTest2016 | 0003ED3A918A582B | 3.0.208 | ×  |         |   |
|           |                  |         |    |         |   |
|           |                  |         |    |         |   |
|           |                  |         |    |         |   |
|           |                  |         |    |         |   |
|           |                  |         |    |         |   |
|           |                  |         |    |         |   |
|           |                  |         |    |         |   |
|           |                  |         |    |         |   |
|           |                  |         |    |         |   |
|           |                  |         |    |         |   |
|           |                  |         |    |         |   |

- » Wprowadź wszystkie dane 🕑
- » Wybierz narzędzie Docker Machine <sup>®</sup>
- Skonfiguruj automatyczną kopię zapasową @

| Name                                                                                                    |                      | Version                        |               |
|----------------------------------------------------------------------------------------------------|----------------------|--------------------------------|---------------|
| xesar3winsrv2016                                                                                                    |                      | 3.0.208                        |               |
| Description                                                                                                    |                      | AdminCard                      |               |
| _                                                                                                    |                      | Internal Name                  |               |
| Web Port                                                                                                    | Messaging Port       |                                |               |
| 8080                                                                                                    | 1883                 | Last automatic ba              | ckup          |
| Security Port                                                                                                    | OCH Port             |                                |               |
| 8200                                                                                                    | 9081                 | This is a new d                | AdminCard the |
| <ul> <li>Docker Machine</li> </ul>                                                                                                    | SRV16 -              | ø                              |               |
| Occker Machine     Occker Engine Hos                                                                                                    | SRV16 -              | 0                              |               |
| Ocker Machine     Docker Engine Hos     Docker Engine Hos                                                                                                    | SRV16 -              | C<br>Timezone                  |               |
| Ocker Machine     Docker Engine Hos     Docker Engine Hos                                                                                                    | SRV16 -              | Z<br>Timezone<br>Europe/Berlin | ·             |
| Ocker Machine     Ocker Engine Hos     Domain     Installation backu                                                                                            | srv16 -              | Timezone<br>Europe/Berlin      | •             |
| Occker Machine      Docker Engine Hos      Domain      Installation backu      Backup path      UD 0.0                                                          | sRv16 -              | Timezone<br>Europe/Berlin      | ·             |
| Occker Machine     Docker Engine Hos     Domain     Installation backu     Backup path     H:Backup                                                             | <u>s</u> кvi6 -<br>с | Timezone<br>Europe/Berlin      | ¥             |
| Ocker Machine     Docker Engine Hos     Domain     Installation backu     Backup path     HBackup     Automatic backup                                          | srv16 -              | Timezone<br>Europe/Berlin      | ·             |
| Oocker Machine     Docker Engine Hos     Domain     Installation backup     Backup path     HaBeckup     Automatic backup     On start                          | srv16 -              | Timezone<br>Europe/Berlin      | ٠             |
| Ocker Machine     Docker Engine Hos     Domain     Installation backup     Backup path     H:Backup     Automatic backup     On start     On stop               | sRV16 -              | Timezone<br>Europe/Berlin      | ·             |
| Docker Machine     Docker Engine Hos     Domain     Installation backu     Backup path     Haackup     Automatic backup     On start     On stop     ✓ Deily at | sRV16 -              | Timezone<br>Europe/Berlin      |               |

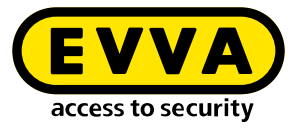

Zostanie utworzony system zamknięć (zostaną wyświetlone ważne informacje o instalacji).

| Creating installation                          | > |
|------------------------------------------------|---|
| Creating installation                          |   |
| <ul> <li>✓ Installation initialized</li> </ul> |   |
| Installation security initialized              |   |
| Existing installation data processed           |   |
| Installation relevant components processed     |   |
| New installation data processed                |   |
| Installation finished successfully             |   |
| -                                              |   |
| Initializing installation security.            |   |
| × v                                            |   |

Ważne dane systemowe zostaną zapisane w dokumencie "Informacje o instalacji".

| X  | Anwaltskanzlei Dr. Huber 2                                                                                 |                                                                                                    |  |  |  |  |
|----|----------------------------------------------------------------------------------------------------|----------------------------------------------------------------------------------------------------|--|--|--|--|
|    | Warning                                                                                                    |                                                                                                    |  |  |  |  |
|    | The following data is<br>This information is no<br>the admin card if it h<br><i>Please print this inst</i> | important for the installation security.<br>ecessary for the operation of the installation and for the recovery of<br>as been lost.<br><i>allation safety sheet and keep it in a safe place.</i> |  |  |  |  |
| -0 | Admin card                                                                                                 |                                                                                                    |  |  |  |  |
|    | Installation key:                                                                                          | A7D523B124319326F455E40868B8B176                                                                                                    |  |  |  |  |
|    | Card number:                                                                                               | 0003358760F3C37B                                                                                                    |  |  |  |  |
|    | Card signature:                                                                                            | 0000000F31A0D31C2C9463F868B4E0AA14066B3                                                                                                    |  |  |  |  |
|    | User accounts                                                                                              |                                                                                                    |  |  |  |  |
|    | su / Qg1VZc-pM9K                                                                                           | KW-196GWP-wht3ff-tmRzwY                                                                                                    |  |  |  |  |
|    | admin / i2klIVub                                                                                           | 19                                                                                                    |  |  |  |  |

#### Ważna Uwaga:

W razie utraty tych danych nie będzie możliwe przywrócenie systemu w przypadku błędu. Wydrukuj dokument "Informacje o instalacji" i zachowaj go w bezpiecznym miejscu.

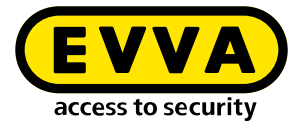

» Wybierz żądany system zamknięć

| Installations Settings AdminCard About                          |   |
|-----------------------------------------------------------------|---|
|                                                                 |   |
|                                                                 |   |
| Name AdminCard Version On Update                                |   |
| Demo 321 00031BF04A730251 3.0.319 😕 3.0.333                     |   |
| TestDev 00031BF04A730251 3.0.217 😕                              |   |
| Backup 00033A5874532B13 3.0.109 😕 3.0.333                       |   |
| BLE KPM 0003D680C32BFFA8 3.0.324 😕 3.0.333                      |   |
| Anwaltskanzlei Dr. Huber 2 0003B27DBCF6CCEB 3.0.308 🙁 🙁 3.0.333 |   |
| Anwaltskanzlei Dr. Huber 0003F0E88CC46021 3.0.308 😕 3.0.333     | A |
|                                                                 |   |
|                                                                 |   |
|                                                                 |   |
|                                                                 |   |
|                                                                 |   |
|                                                                 |   |
|                                                                 |   |
|                                                                 |   |
|                                                                 |   |
|                                                                 |   |
|                                                                 |   |
|                                                                 |   |
|                                                                 |   |

» Uruchom, naciskając symbol strzałki 🚯

- Zaloguj się za pomocą danych do logowania (admin / hasło) otrzymanych w dokumencie "Informacje o instalacji" <sup>1</sup>.
- » Kliknij symbol strzałki 🛈

| X | Anwaltskanzlei Dr. Huber 2 | EN       |
|---|----------------------------|----------|
|   | Login                      |          |
|   | Please login to use Xesar. |          |
|   | ( Username                 |          |
|   | Password                   | Ŭ        |
|   | <mark>.</mark> →–          | <b>T</b> |
|   |                            |          |

Nastąpi przełączenie do pulpitu Xesar 3.2, za pomocą którego można obsługiwać instalację.

www.evva.com